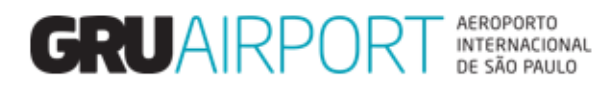

Módulo Atendimento ao Cliente

# Manual CMS

# Solicitação de Verificação Documental Eletrônica – DI Digital

# Sumário

| 1.  | Acessando o Sistema CMS                         | 3  |
|-----|-------------------------------------------------|----|
| 1.1 | . Login                                         | 3  |
| 2.  | Solicitando a Verificação Documental Eletrônica | 4  |
| 2.1 | . Atualizando o contato                         | 5  |
| 2.2 | . Preenchendo os campos da solicitação          | 7  |
| 2.3 | . Realizando o Upload dos documentos            | 8  |
| 3.  | Consultando o Status da Solicitação             | 10 |
| 4.  | Disposições Finais                              | 12 |

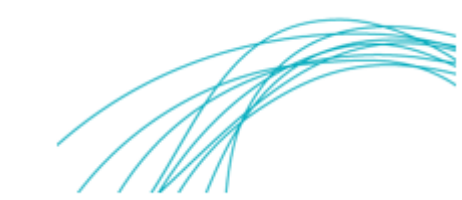

#### 1. Acessando o Sistema CMS

### 1.1. Login

Clique em "Login with Certificate" para acessar o sistema e solicitar a Verificação Documental Eletrônica (DI Digital).

| C C C 17231.52.59                                                                    | × d                                                                                                    |
|--------------------------------------------------------------------------------------|----------------------------------------------------------------------------------------------------|
|                                                                                      |                                                                                                    |
| Logia<br>Cogia with Certificate<br>Clicar aqui para<br>acessar o sistema.            |                                                                                                    |
| Data de Entrega : #release.datetime#. Este site deve ser visualizado com Internet Ex | xplorer 9.0 ou versão superior e resolução de tela 1366 x 768.   <u>Bolítica de Provendada</u>   <u>Jsencilo de Responsabilidade</u> |

Selecione uma Certificação Eletrônica válida.

| http://172.31.52.59-9003/EX | KTCMSWEB/certPopupListjsp - Windows Internet Explorer | 1 |        |
|-----------------------------|-------------------------------------------------------|---|--------|
|                             | Lista de Certificados:<br>Clique em Certificado       |   |        |
|                             | Selecione a Certificação<br>Digital válida.           |   |        |
|                             |                                                       |   | Fechar |

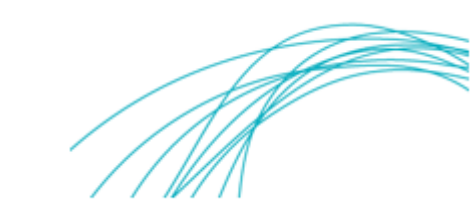

#### 2. Solicitando a Verificação Documental Eletrônica

Selecione o módulo e-Verificação de Documentos para iniciar a solicitação.

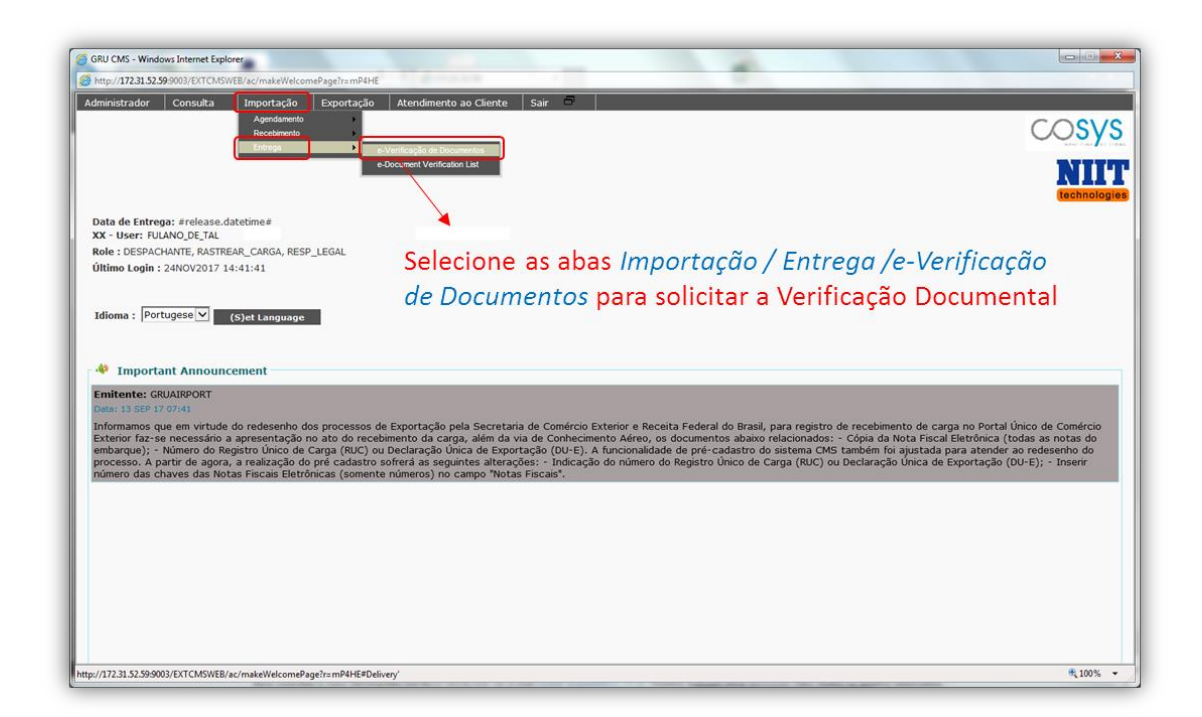

Selecione o tipo de documento liberatório, preencha os campos correspondentes e clique em consultar para prosseguir.

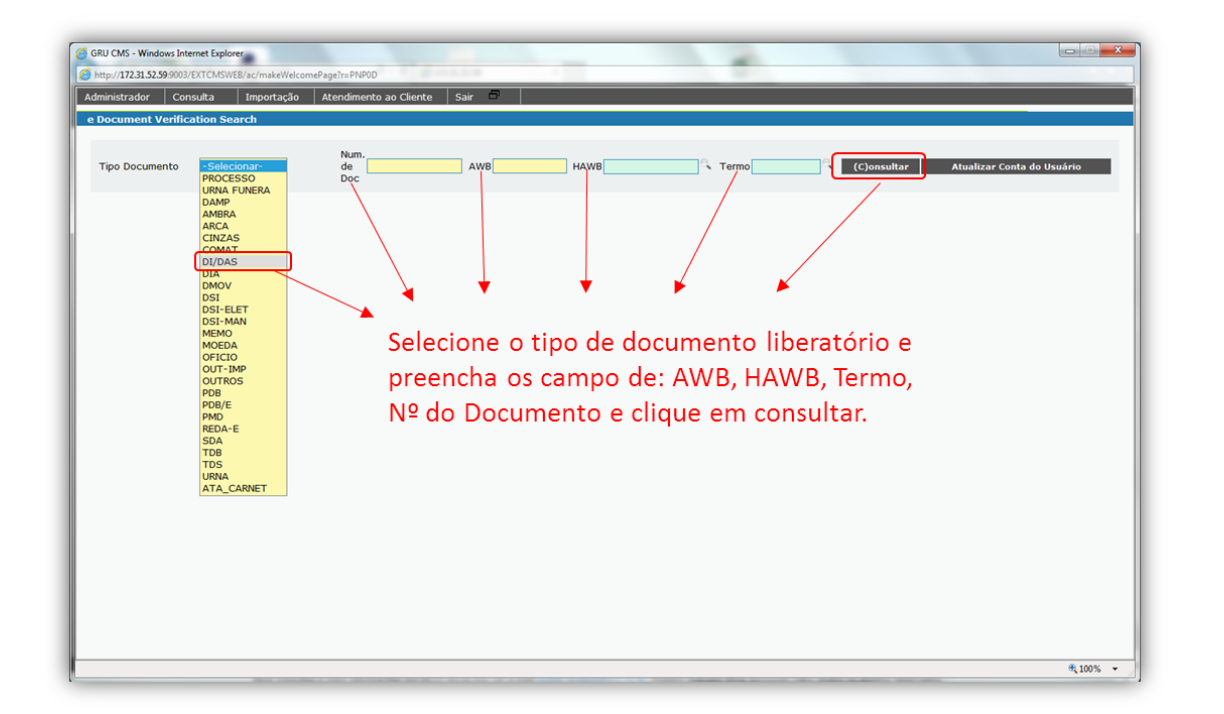

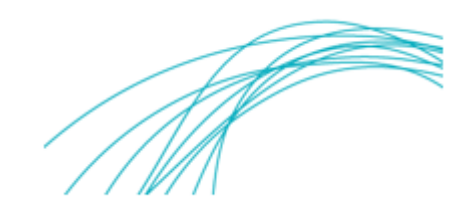

#### 2.1. Atualizando o contato

Caso seja o primeiro acesso do cliente ao sistema, será solicitado a atualização de e-mail e telefone para contato.

| GRU CMS - Windows Internet Explorer      GRU CMS - Windows Internet Explorer      Impor/172.21.52.99.000//DITCMSWE/rs/mateWelcomePageIns SPS.0X  Administrador      Consulta Importação Exportação Atendimento ao Cliente Sair      e Document Verification Search |
|----------------------------------------------------------------------------------------------------|
| Typo Documento       DUDAS       Num.<br>de       1229522443       AVB/22460577750       HAWB/410295813       Termo [170200409]       (Consultar       Atualizar Conta do Ulcuadrio                                                                                |

Clique em OK e em Atualizar Conta do Usuário para atualizar os dados.

| GRU CMS - Windows        | Internet Explorer           |                                           |                |                 | -                |               |                 |              |
|--------------------------|-----------------------------|-------------------------------------------|----------------|-----------------|------------------|---------------|-----------------|--------------|
| 6 http://172.31.52.59:90 | 003/EXTCMSWEB/ac/makeWelcon | nePage?r=PNP0D                            | 1.1.1          |                 |                  |               |                 |              |
| Administrador (          | Consulta Importação         | Atendimento ao Cliente                    | Sair 🗗         |                 |                  |               |                 |              |
| e Document Veri          | fication Search             |                                           |                |                 |                  |               |                 |              |
| Tipo Documento           | DI/DAS V                    | Num.<br>de <mark>1716903205</mark><br>Doc | × AWB 07543610 | 1523 HAWB 73207 | C Termo 17029041 | 7 (C)onsultar | Atualizar Conta | a do Usuário |
| (<br>  i                 | Clicar em "A<br>atualização | tualizar Cor<br>dos dados.                | ita do U       | lsuário" pa     | ira prossegu     | ir com a      | •               |              |

Em seguida, clique em (S)alvar e em OK para concluir a atualização dos dados.

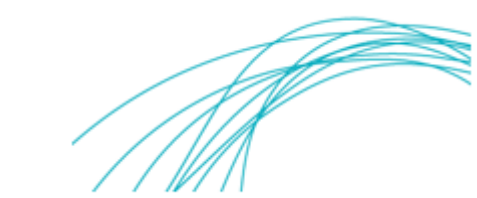

| dministrador<br>tualizar Conta | Consulta Importação<br>a do Usuário | Atendimento ao Cliente Sa | * 6           |           |           |                    |  |
|--------------------------------|-------------------------------------|---------------------------|---------------|-----------|-----------|--------------------|--|
| Nome<br>Usuário                | FULANO DE TAL<br>FULANO.TAL         |                           |               |           |           |                    |  |
| Email                          | fulano.tal@gru.co                   | m.br                      |               | Telefone  | 123445555 | CPF 136.536.528-52 |  |
| ١                              | Preencher o                         | os campos de              | e-mail. tele  | fone e    |           |                    |  |
|                                | clicar em (S                        | )alvar para co            | oncluir a atu | alização. |           |                    |  |

| po Documento -Selecionar- 🔽 | Num.<br>de<br>Doc | AWB                    | HAWB                        | Termo | (C)onsultar | Atualizar Conta do Usuário |
|-----------------------------|-------------------|------------------------|-----------------------------|-------|-------------|----------------------------|
|                             |                   |                        |                             |       |             |                            |
|                             |                   | Success                | s                           | _     |             |                            |
|                             |                   | <ol> <li>OF</li> </ol> | peração concluída com suces | S0.   |             |                            |
| Clicar em OK para           | prosseguir        | r com a                |                             |       |             |                            |
| solicitação de Veri         | ficação Do        | cument                 | al.                         |       |             |                            |

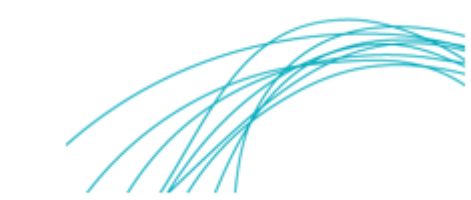

#### 2.2. Preenchendo os campos da solicitação

Preencha os campos de Representante Legal, Transportador/Coletor e Consignatário de acordo com o documento liberatório.

| Document e Vo                   | erification                     |                                | Num de Doc                                      | 716062538                   | _                     | AWR 04531085876                         | HAWR 176649                | C. Termo          | 170285005     | (C)onsultar |
|---------------------------------|---------------------------------|--------------------------------|-------------------------------------------------|-----------------------------|-----------------------|-----------------------------------------|----------------------------|-------------------|---------------|-------------|
| npo bocumento                   |                                 | -                              | Num. de Doc                                     | 10902330                    |                       | And 04331003070                         | 170010                     | • • • • • • • • • | 170203333     | (c)onsultai |
| Shipment Info<br>fipo Documento | DI/DAS                          |                                | Documento                                       | 17169625                    | 538                   | Termo                                   | 170285995                  | AWR               | 04531085876   |             |
| /olumes                         | 1                               |                                | Peso                                            | 0.2                         |                       |                                         |                            |                   |               |             |
| AWB                             | 176648                          |                                | PCGs                                            | 1                           |                       | _                                       |                            |                   |               |             |
| lepresentante                   | egal                            |                                |                                                 |                             | e                     |                                         | CPF do representante Legal |                   |               |             |
| ransportador/(                  | oletor                          |                                |                                                 |                             | - e                   |                                         | CNP1 do Transportador      |                   |               | =           |
| ancienatúrio                    |                                 |                                |                                                 |                             |                       |                                         | CND1 Consignativia         |                   |               | =           |
| onsignatario                    |                                 |                                |                                                 |                             | ~                     | J                                       | CNPJ Consignation          |                   |               |             |
| Lista de Docu                   | mentos                          |                                |                                                 |                             |                       |                                         |                            |                   |               |             |
| Nº                              | Lista de Doc                    | umentos                        |                                                 | Uplo                        | aded File             | Status                                  |                            |                   |               |             |
| 1                               | EXTRATO DA                      | DI E SUAS ADI                  | IçõES *                                         |                             |                       |                                         | Procurar                   | Delete            |               |             |
| 2                               | PRINT DO MAI<br>DESEMBARAÇA     | NTRA COM STA<br>ADO -          | ATUS DE                                         |                             |                       |                                         | Procurar                   | Delete            |               |             |
| 3                               | CÓPIA DA VIA<br>CARGA (FOR C    | ORIGINAL DO                    | CONHECIMENTO DE                                 |                             |                       |                                         | Procurar                   | Delete            |               |             |
| 4                               | GUIA DE RECO<br>LIBERAÇÃO (E    | NUMERAÇÃO)                     | ARE/GNRE) OU GUIA DE                            |                             |                       |                                         | Procurar                   | Delete            |               |             |
| 5                               | COMPROVANT<br>TRATAR DE G       | E DE PAGTO. I<br>ARE/GNRE      | DO ICMS QUANDO SE                               |                             |                       |                                         | Procurar                   | Delete            |               |             |
| 6                               | NOTA FISCAL<br>EQUIVALENTE      | DE ENTRADA                     | OU DOCUMENTO                                    |                             |                       |                                         | Procurar                   | Delete            |               |             |
| 7                               | OUTROS DOCI                     | JMENTOS (CC                    | A, PROCURAÇÃO, ETC.)                            |                             |                       |                                         | Procurar                   | Delete            |               |             |
|                                 |                                 |                                |                                                 |                             |                       |                                         | Preencher os               | campos            | s de Represen | tante       |
| Declaro, se<br>veracidade       | ob pena da lei<br>dos document  | e dos regula<br>tos enviados   | mentos vigentes, que<br>digitalmente ao GRU /   | assumo tot<br>Airport e das | al respor             | sabilidade pela<br>ções aqui prestadas, | Legal, Transp              | ortador           | e Consignatá  | rio com     |
| Declaro aino<br>conforme pr     | la, que a cópi<br>econiza a Ins | a da via origi<br>trução Norma | nal do conhecimento a<br>ativa da RFB nº 680 de | éreo confer<br>e 02/10/06   | e com o<br>e suas alt | original (original 2),<br>terações.     | os respectivo              | s dados           |               |             |
| contorme pi                     | econiza a Ins                   | truçao Norma                   | ativa da KFB nº 680 de                          | 2 02/10/06                  | e suas an             | terações.                               | 001000000000               | 0 44400           | •             |             |

Para preencher cada um dos campos, basta clicar na lupa , digitar o CPF/CNPJ ou o nome da pessoa/empresa e selecioná-lo clicando duas vezes sobre este.

| ocument e Ve    | Consulta<br>rification                           | Importação                                                        | Exportação       | Atendimento ao Cliente | Sair   |                  |                     |            |                |                 |             |
|-----------------|--------------------------------------------------|-------------------------------------------------------------------|------------------|------------------------|--------|------------------|---------------------|------------|----------------|-----------------|-------------|
| ipo Documento   | DI/DAS                                           | ~                                                                 | Num. de Doc      | 1717235540             | AWB    | 04531085983      | HAWB 171283         | e,         | Termo 1702     | 88099           | (C)onsultar |
| Shipment Info   | ormation                                         |                                                                   |                  |                        |        |                  |                     |            |                |                 |             |
| ipo Documento   | DI/DAS                                           |                                                                   | Documento        | 1717235540             |        | Termo            | 170288099           |            | AWB            | 045310859       | 83          |
| olumes          | 1                                                |                                                                   | Peso             | 137.5                  |        |                  |                     |            |                |                 |             |
| AWB             | 171283                                           |                                                                   | PCGs             | 1                      |        | ogal Poprocont   | ativo Lict          |            |                |                 |             |
| enrecentante la | lene                                             |                                                                   |                  | (                      | ີ ໄ    | egai kepresent   |                     |            |                |                 |             |
| rangeortador/C  | olotor                                           |                                                                   |                  |                        |        | #                | Código De           | crição     |                |                 |             |
| ransportation/C | oletor                                           |                                                                   |                  |                        | ~      | · ·              | 092 992 929-29 EU   |            | AL.            | <u> </u>        |             |
| onsignatario    |                                                  |                                                                   |                  |                        | 9      |                  | 003.003.030 30 10   | DANO DE TI |                |                 |             |
| Lista de Docu   | mentos                                           |                                                                   |                  |                        |        | Exibir 10 Vregi  | stros               |            |                |                 |             |
| No              | Lista de Doc                                     | umentos                                                           |                  | Uploaded File          | e      |                  |                     |            |                |                 |             |
| 1               | EXTRATO DA                                       | DI E SUAS ADI                                                     | çõES *           |                        |        |                  |                     |            |                |                 |             |
| 2               | PRINT DO MANTRA COM STATUS DE<br>DESEMBARAÇADO * |                                                                   |                  |                        |        |                  |                     |            |                |                 |             |
| 3               | CÓPIA DA VIA<br>CARGA (FOR (                     | SPIA DA VÍA ORIGINAL DO CONHECIMENTO DE<br>ARGA (FOR CONSIGNEE) * |                  |                        |        |                  |                     | e l        |                |                 |             |
| 4               | GUIA DE RECO                                     |                                                                   | ARE/GNRE) OU GUI | 4                      |        | onqu             |                     |            |                |                 |             |
| 5               | COMPROVANT                                       | E DE PAGTO. E                                                     | O ICMS QUANDO    | SE                     |        | para             | seleciona-lo        | •          |                |                 |             |
| 6               | NOTA FISCAL                                      | DE ENTRADA C                                                      | DU DOCUMENTO     |                        |        |                  |                     |            |                |                 |             |
| 7               | OUTROS DOCI                                      | UMENTOS (CCA                                                      | A, PROCURAÇÃO,   |                        |        |                  |                     |            |                |                 |             |
|                 | EIC.)                                            |                                                                   |                  |                        |        | 0200             |                     |            |                |                 |             |
|                 |                                                  |                                                                   |                  |                        | 0      | 8868             | Fechar              |            |                |                 |             |
|                 | h nena da lei                                    | i o dos regula                                                    | mentos vigentes  | que assumo total res   | nonsal | ilidade nela ver | acidade dos documen | itos envia | dos digitalmen | te ao GRU Airpo | rt e das    |

7

#### 2.3. Realizando o Upload dos documentos

Após o preenchimento dos campos, clique em Procurar para iniciar o upload dos documentos para envio ao GRU.

| Document e V                                      | erification                                                         |                                   |                                     |                                                 |                     |                                  |                                                     |                |              |                    |             |
|---------------------------------------------------|---------------------------------------------------------------------|-----------------------------------|-------------------------------------|-------------------------------------------------|---------------------|----------------------------------|-----------------------------------------------------|----------------|--------------|--------------------|-------------|
| Tipo Documento                                    | DI/DAS                                                              | ~                                 | Num. de Doc                         | 1717235540                                      | AWB                 | 04531085983                      | HAWB 171283                                         | e,             | Termo 17     | 70288099 🔍         | (C)onsultar |
| Shipment Inf<br>Tipo Documente<br>Volumes<br>HAWB | DI/DAS<br>1<br>171283                                               |                                   | Documento<br>Peso<br>PCGs           | 1717235540<br>137.5<br>1                        |                     | Termo                            | 170288099                                           |                | AWB          | 045310859          | 83          |
| Representante                                     | legal                                                               | FULANO DE T                       | TAL                                 |                                                 | ୍                   |                                  | CPF do representante Le                             | gal            | 083.883.     | 838-38             |             |
| Transportador/                                    | Coletor                                                             | BELTRANO TI                       | RANSPORTES                          |                                                 | e,                  |                                  | CNPJ do Transportador                               |                | 00.010.0     | 11/0001-01         |             |
| Consignatário                                     |                                                                     | SICRANO IMP                       | PORTAÇÕES LTDA                      |                                                 | ୍                   |                                  | CNPJ Consignatário                                  |                | 59.109.1     | .02/0018-18        |             |
| Lista de Docu                                     | mentos                                                              |                                   |                                     |                                                 |                     |                                  |                                                     |                |              |                    |             |
| Nº                                                | Lista de Doc                                                        | umentos                           |                                     | Uploaded Fi                                     | ile                 | Status                           |                                                     |                |              |                    |             |
| 1                                                 | EXTRATO DA                                                          | DI E SUAS ADIO                    | çõES *                              |                                                 |                     |                                  | Procu                                               | rar            | Delete       |                    |             |
| 2                                                 | PRINT DO MA<br>DESEMBARAC                                           | NTRA COM STA<br>ADO *             | TUS DE                              |                                                 |                     |                                  | Procu                                               | rar            | Delete       |                    |             |
| 3                                                 | CÓPIA DA VIA ORIGINAL DO CONHECIMENTO DE<br>CARGA (FOR CONSIGNEE) * |                                   |                                     | Clique er                                       | n ca                | da um                            | Procu                                               | rar            | Delete       |                    |             |
| 4                                                 | GUIA DE RECO                                                        | OLHIMENTO (GA                     | RE/GNRE) OU GUI                     | * dos bot                                       | tões                | para 🗸                           | Procu                                               | rar            | Delete       |                    |             |
| 5                                                 | COMPROVANT                                                          | E DE PAGTO. D                     | O ICMS QUANDO                       | se realizar                                     | 0 1                 | Inload                           | Procu                                               | rar            | Delete       |                    |             |
| 6                                                 | NOTA FISCAL                                                         | DE ENTRADA C                      | U DOCUMENTO                         | do docu                                         | mon                 | to                               | Procurar Delete<br>Procurar Delete                  |                |              |                    |             |
| 7                                                 | OUTROS DOC<br>ETC.)                                                 | UMENTOS (CCA                      | , PROCURAÇÃO,                       |                                                 | nen                 | .0.                              |                                                     |                |              |                    |             |
| Declaro, se<br>informaçõe                         | ob pena da le<br>es aqui prest                                      | i e dos regula:<br>adas, sujeitan | mentos vigentes<br>do-me, inclusive | , que assumo total re<br>e, em caso de infringê | sponsal<br>ncia, às | ilidade pela ve<br>sanções previ | racidade dos documento<br>stas na legislação em vig | s envia<br>or. | los digitalm | iente ao GRU Airpo | rt e das    |

Selecione em seu computador, o arquivo correspondente a cada um dos documentos que compõem o processo liberatório e dê dois cliques sobre ele para carregá-lo no sistema. <u>Obs.:</u> \* Documentos obrigatórios

| ganizar 👻 Nova pa                                   | asta                                                                                                    |                                              | 8= 🔹 📑          | 0                    |                                                              |                                                          |             |            |
|-----------------------------------------------------|----------------------------------------------------------------------------------------------------|----------------------------------------------|-----------------|----------------------|--------------------------------------------------------------|----------------------------------------------------------|-------------|------------|
| Favoritos                                           | Nome                                                                                                    | Data de modificaç                            | Тіро            | T. A                 |                                                              |                                                          |             |            |
| 🔜 Área de Trabalho                                  | TAWB ORIGINAL                                                                                                    | 28/11/2017 11:16                             | Adobe Acrobat D | 085913               | HAWB 171149                                                  | Termo 17028                                              | 7041 (      | C)onsultar |
| 🐌 Downloads                                         | 5 br 4001131655                                                                                                    | 09/11/2017 16:31                             | Adobe Acrobat D |                      |                                                              |                                                          |             |            |
| 📃 Locais 👘 🗉                                        | 🔁 CCA                                                                                                    | 29/04/2015 16:57                             | Adobe Acrobat D | ermo                 | 170287041                                                    | AWB                                                      | 04531085913 |            |
|                                                     | Comprovante_Pagto_ICMS                                                                                                    | 31/03/2015 08:40                             | Imagem JPEG     |                      |                                                              |                                                          |             |            |
| Bibliotecas                                         | 1 DANFE-000865192-000                                                                                                    | 27/11/2017 11:02                             | Adobe Acrobat D | E                    |                                                              |                                                          |             |            |
| Documentos                                          | DI Exemplo                                                                                                    | 24/03/2016 08:40                             | Adobe Acrobat D |                      |                                                              |                                                          |             |            |
| Imagens                                             | 🔁 di-declaracao-de-importacao-di-147084                                                                                                    | 43 27/11/2017 11:02                          | Adobe Acrobat D |                      | CPF do representante Legal                                   | 083.832.708-                                             | 79          |            |
| Músicas                                             | 🖹 Exoneração                                                                                                    | 23/10/2014 09:38                             | Imagem JPEG     |                      | CNP1 do Transportador                                        | 00 019 031/0                                             | 01-94       |            |
| Videos                                              | Gare                                                                                                    | 17/06/2015 11:31                             | Imagem JPEG     |                      | CND3 Consistentia                                            | 50.104.602/0                                             | 010.06      |            |
| Company                                             | THE GARE_ICMS                                                                                                    | 2//11/2017 09:14                             | Adobe Acrobat D |                      | CNPJ Consignatario                                           | 59.104.422/0                                             | 018-06      |            |
| Computador                                          | CRODAL                                                                                                    | 24/11/2017 19:57                             | Adope Acrobat D |                      |                                                              |                                                          |             |            |
|                                                     |                                                                                                    | Abri                                         | r 🔽 Cancelar    |                      | Procurar                                                     | Delete                                                   |             |            |
| GUIA                                                | A DE RECOLHIMENTO (GARE/GNRE) OU                                                                                                    | GUIA DE                                      | r 🚽 Cancelar    |                      | Procurar                                                     | Delete                                                   |             |            |
| 4 GUIA<br>4 LIBE                                    | a de recolhimento (gare/gnre) ou<br>Ração (exoneração) *                                                                                                    | GUIA DE                                      | r 🔻 Cancelar    |                      | Procurar<br>Procurar                                         | Delete<br>Delete                                         |             |            |
| 4 GUIA<br>LIBE<br>5 COM<br>TRA                      | A DE RECOLHIMENTO (GARE/GNRE) OU<br>RAÇÃO (EXONERAÇÃO) *<br>MROVANTE DE PAGTO. DO ICMS QUAN<br>TAR DE GARE/GNRE                                                                                      | GUIA DE<br>NDO SE Cliqu                      | r I Cancelar    | vezes so             | Procurar<br>Procurar<br>Procurar                             | Delete<br>Delete<br>Delete                               |             |            |
| 4 GUIA<br>LIBE<br>5 COM<br>7 TRA<br>6 NOT.<br>6 EOU | A DE RECOLHIMENTO (GARE/GNRE) OU<br>RAÇÃO (EXONERAÇÃO) *<br>IPROVANTE DE PACTO. DO ICMS QUAN<br>TAR DE GARE/GNRE<br>A FISCAL DE ENTRADA OU DOCUMENT<br>IVALENTE *                                    | GUIA DE<br>NDO SE<br>Cliqu                   | e duas v        | vezes so             | Procurar<br>Procurar<br>Procurar<br>Procurar<br>Procurar     | Delete<br>Delete<br>Delete<br>Delete<br>Delete           |             |            |
| 4 GUI<br>10<br>5 COM<br>7 RA<br>6 EQU<br>7 OUT      | A DE RECOLHIMENTO (GARE/GNRE) OU<br>IRAÇÃO (EXONERAÇÃO) *<br>HPROVANTE DE PAGTO. DO ICMS QUAN<br>TAR DE GARE/GNRE<br>A FISCAL DE ENTRADA OU DOCUMENT<br>IVALENTE *<br>ROS DOCUMENTOS (CCA, PROCURAÇÃ | GUIA DE<br>NDO SE<br>Cliqu<br>NO, ETC.) arqu | ivo para        | vezes so<br>selecion | Procuar<br>Procuar<br>Procuar<br>Procuar<br>A-10.<br>Procuar | Delete<br>Delete<br>Delete<br>Delete<br>Delete<br>Delete |             |            |

Realizado o carregamento de todos os documentos, o cliente deverá concordar com o Termo de Responsabilidade e clicar em "Enviar Solicitação ao GRU" para concluir a solicitação de verificação documental.

| ipo Documento                                        | DI/DAS                                                           | $\checkmark$                                                                | Num. de Doc                                                                 | 1717235540                                                                      | AWB 04531085983                                                                                | HAWB 171283                                                                                                    | Termo 1702                                          | 288099 🤍 (0                                                                     | :)onsultar     |
|------------------------------------------------------|------------------------------------------------------------------|-----------------------------------------------------------------------------|-----------------------------------------------------------------------------|---------------------------------------------------------------------------------|------------------------------------------------------------------------------------------------|----------------------------------------------------------------------------------------------------|-----------------------------------------------------|---------------------------------------------------------------------------------|----------------|
| Shipment Info<br>ipo Documento<br>/olumes<br>IAWB    | DI/DAS<br>DI/DAS<br>1<br>171283                                  |                                                                             | Documento<br>Peso<br>PCGs                                                   | 1717235540<br>137.5<br>1                                                        | Termo                                                                                          | 170288099                                                                                                    | AWB                                                 | 04531085983                                                                     |                |
| epresentante  <br>ransportador/(<br>consignatário    | legal<br>Coletor                                                 | FULANO DE 1<br>BELTRANO TI<br>SICRANO IMF                                   | TAL<br>RANSPORTES<br>PORTAÇÕES LTDA                                         |                                                                                 | ]e<br>]e                                                                                       | CPF do representante Legal<br>CNPJ do Transportador<br>CNPJ Consignatário                                        | 083.883.83<br>00.010.011<br>59.109.102              | 8-38<br>/0001-01<br>/0018-18                                                    |                |
| Lista de Docu                                        | mentos<br>Lista do Do                                            | cumontos                                                                    |                                                                             |                                                                                 | Unloaded F                                                                                     | ilo                                                                                                    | Statuc                                              |                                                                                 |                |
| 1                                                    | EXTRATO DA                                                       | DI E SUAS ADI                                                               | çõES *                                                                      | 20171128165                                                                     | InProgress                                                                                     | Procurar.                                                                                                    | - Dele                                              |                                                                                 |                |
| 2                                                    | PRINT DO MA                                                      | ANTRA COM STA                                                               | ATUS DE                                                                     |                                                                                 |                                                                                                | InProgress                                                                                                    | Procurar.                                           | Dele                                                                            |                |
| 3                                                    | CÓPIA DA VI                                                      | A ORIGINAL DO                                                               | CONHECIMENTO DE                                                             |                                                                                 | 20171128165747515_0                                                                            | InProgress                                                                                                    | Procurar.                                           | Dele                                                                            |                |
| 4                                                    | GUIA DE REC                                                      | OLHIMENTO (GA                                                               | ARE/GNRE) OU GUIA                                                           | DE                                                                              | 20171128165801946_G                                                                            | InProgress                                                                                                    | Procurar.                                           | Dele                                                                            |                |
| 5                                                    | COMPROVAN                                                        | TE DE PAGTO. E                                                              | DO ICMS QUANDO S                                                            | E 20171                                                                         | 128165809374_Comprova                                                                          | InProgress                                                                                                    | Procurar.                                           | Dele                                                                            |                |
| 6                                                    | NOTA FISCA                                                       | L DE ENTRADA (                                                              | DU DOCUMENTO                                                                | 2017                                                                            | 1128165815867_DANFE-                                                                           | 000865192-000.pdf                                                                                                | InProgress                                          | Procurar.                                                                       | Dele           |
| 7                                                    | OUTROS DO                                                        | CUMENTOS (CC/                                                               | A, PROCURAÇÃO, ET                                                           | ·c.)                                                                            | 20171128165830933_br 4                                                                         | 001131655.pdf                                                                                                    | InProgress                                          | Procurar.                                                                       | Dele           |
| Declaro, se<br>informaçõe<br>Declaro air<br>02/10/06 | ob pena da le<br>es aqui prest<br>ida, que a có<br>e suas altera | Habili<br>ei e dos regular<br>radas, sujeitan<br>ipia da via orig<br>ações. | tar o check<br>mentos vigentes,<br>ido-me, inclusive,<br>jinal do conhecimo | box e clicar<br>que assumo totarre<br>em caso de infringê<br>ento aéreo confere | em "Enviar Sol<br>sponsabilidade pela ve<br>ncia, às sanções previs<br>om o original (For cons | icitação ao GRU" p<br>racidade dos documentos em<br>stas na legislação em vigor.<br>ignee), conforme preconiza a | Oara CONClu<br>viados digitalmer<br>Instrução Norma | l <b>ir a solicitaçã</b> (<br>nte ao GRU Airport e da<br>ativa da RFB nº 680 de | <b>).</b><br>5 |

O sistema emitirá uma mensagem na tela de que a solicitação foi concluída com sucesso e encaminhará e-mail ao cliente com os dados do processo, para o qual a solicitação de verificação foi realizada.

| nttp://172.31.52.59-900<br>ministrador CO<br>Document Verifi | 3/EXTCMSWEB/ac/makeWelco<br>onsulta Importação<br>ication Search | comePageira7jBluBmport                                                                                           |  |
|--------------------------------------------------------------|------------------------------------------------------------------|----------------------------------------------------------------------------------------------------|--|
| Tipo Documento                                               | DI/DAS                                                           | Num.<br>de 1717010204 AWB 04531085913 HAWB 171149 Termo 170287041 K (C)onsultar Atualizar Conta do Usuári<br>Doc |  |
|                                                              | Solid                                                            | Success<br>Operação concluida com sucesso.<br>Incitação concluída com sucesso.                                   |  |
|                                                              |                                                                  |                                                                                                    |  |

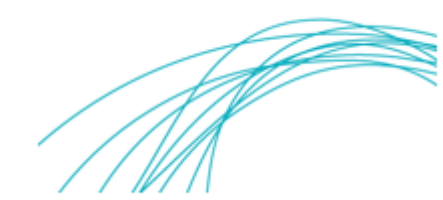

GRUAIRPORT AEROPORTO INTERNACIONAL DE SÃO PAULO

| □ 日 5 0 ↑ ↓                                     |                                                                         | e-Documents sent                     | for Verification - Mensagem ( | HTML)                                        |                                  | ? 🖻 – 🖶 🗙                |  |  |
|-------------------------------------------------|-------------------------------------------------------------------------|--------------------------------------|-------------------------------|----------------------------------------------|----------------------------------|--------------------------|--|--|
| ARQUIVO MENSAGEM                                |                                                                         |                                      |                               |                                              |                                  |                          |  |  |
| 🕞 Ignorar 🛛 🗙                                   | 🙀 🙀 🕞 💀 Reunião                                                         | Mover para: ? Spara o Gerente        | ∧ 🐜 Regras +                  | 🗟 📕 🕨                                        | A M Localizar                    | Q                        |  |  |
| 🗞 Lixo Eletrônico 👻 Excluir                     | Responder Responder Encaminhar III Mais -<br>a Todos                    | Responder e Exc 7 Criar              | → Mover<br>→ B Ações →        | Marcar como Categorizar Acompani<br>Não Lida | amento Traduzir & Selecionar *   | Zoom                     |  |  |
| Excluir                                         | Responder                                                               | Etapas Rápidas                       | ra Mover                      | Marcas                                       | r <sub>a</sub> Edição            | Zoom                     |  |  |
| qui 07/12/20<br>cmsadr                          | 117 10:45<br>min@gru.com.br                                             | ř.                                   |                               |                                              |                                  |                          |  |  |
| Docume                                          | ntos enviados ao GRU para verificaç                                     | ao                                   |                               |                                              |                                  |                          |  |  |
| Para - Fuiano de Tal; Beltrano                  |                                                                         | E-mail e                             | encaminha                     | do ao cliente                                |                                  |                          |  |  |
| EMAIL AUTOMÁ                                    | EMAIL AUTOMÁTICO - FAVOR NÃO RESPONDER após a conclusão da solicitação. |                                      |                               |                                              |                                  |                          |  |  |
| Prezado (a) Senhor (a),                         |                                                                         |                                      |                               |                                              |                                  |                          |  |  |
| Informamos que os doc<br>analisados e concluída | cumentos da carga amparada pelo MAWE<br>a verificação documental.       | : 04502909406 , Tipo de Document     | o : DI/DAS , Documento        | <b>v</b> Nº : 1717564528 nos foram en        | caminhados, pelo representante l | legal, para que sejam    |  |  |
| Colocamo-nos à dispos<br>cac@gruairport.com.br  | ição para mais informações, caso necessár                               | o, por meio da nossa Central de Ater | adimento aos Clientes de      | Carga – CAC, no Telefone (11)                | 2445-5000 ou no endereço eletre  | ônico gruairport-cargas- |  |  |
| GRU Airport – Aerop                             | porto Internacional de São Paulo                                        |                                      |                               |                                              |                                  |                          |  |  |
|                                                 |                                                                         |                                      |                               |                                              |                                  |                          |  |  |
|                                                 |                                                                         |                                      |                               |                                              |                                  |                          |  |  |
|                                                 |                                                                         |                                      |                               |                                              |                                  |                          |  |  |
|                                                 |                                                                         |                                      |                               |                                              |                                  |                          |  |  |
|                                                 |                                                                         |                                      |                               |                                              |                                  |                          |  |  |

## 3. Consultando o Status da Solicitação

O cliente poderá verificar o status da solicitação selecionando o módulo Lista e-Verificação Documental.

|                                                                                                    |   | - 0 × ·     |
|----------------------------------------------------------------------------------------------------|---|-------------|
| Administrador Consulta Importação Exportação Atendimento ao Cliente Sair<br>Lista e-Verificação Documen Agendamento ,<br>Recolemento , |   | ^           |
| Tipo Documento Select Providence Concernentos AWB HAWB Termo                                                                           | • | (C)onsultar |
|                                                                                                    |   |             |
| Selecione as abas <i>Importação/Entrega/Lista e-Verificação</i><br>Documental para consultar o status da solicitação.                  |   |             |
|                                                                                                    |   |             |
|                                                                                                    |   |             |

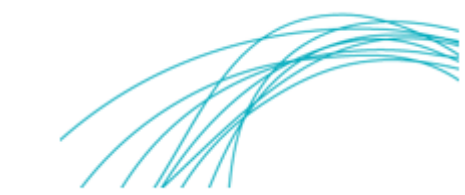

O cliente deverá selecionar o tipo de documento, preencher qualquer um dos campos e clicar em (C)onsultar para verificar o status da solicitação.

| <ul> <li>← ⊕ @ http://12.31.52.599003/EXTCMSWEB/ac/mi</li> <li>Administrador Consulta Importação</li> <li>Lista e-Verificação Documental</li> </ul>                                                                                                    | skeWekcomePi Pi v C C GRU CMS x<br>Exportação Atendimento ao Cliente Sair □                                                                                                    |             |
|----------------------------------------------------------------------------------------------------|----------------------------------------------------------------------------------------------------|-------------|
| Tipo Documento<br>Selectionar-<br>PROCESSO<br>URNA FUNERA<br>DAMP<br>ARBRA<br>ARCA<br>CINZAS<br>CONAT<br>DICAS<br>DICAS | Num. de Doc       AVVB       HAWB       Termo       Image: Comparison of Comparison of Co | (C)onsultar |

| 1 10 TO 10 10    | Fact prime       |                 |                   |                        |              |                                                 | -        |                  | - 0 ×       |
|------------------|------------------|-----------------|-------------------|------------------------|--------------|-------------------------------------------------|----------|------------------|-------------|
| 🗲 🕤 💋 http:/     | /172.31.52.59:90 | 003/EXTCMSWEB/a | c/makeWelcomePi 🌡 | O − ් 🥖 GRU CMS        | ×            | _                                               |          |                  | 合 ☆ @       |
| Administrador    | Consulta         | Importação      | Exportação        | Atendimento ao Cliente | Sair 🗖       |                                                 |          |                  |             |
| Lista e-Verifica | ção Docume       | ental           |                   |                        |              |                                                 |          |                  |             |
| Tipo Documen     | ito DI/DA        | AS 🔽            | Num. d            | de Doc 1717235540      | AWB          | намв                                            | Termo    | e,               | (C)onsultar |
| Nº AWB           | н                | IAWB N          | lº Termo          | Tipo Documento         | Nº Documento | Consignatário                                   | Status   | Data do Evento   | Ação        |
| 1 04531085       | 983 7            | 11283 1         | 170288099         | DI/DAS                 | 1717235540   | SICRANO IMPORTAÇÕES LTDA.<br>59.109.102/0018-18 | Aprovado | 07/12/2017 10:52 |             |
|                  |                  |                 |                   |                        | Status c     | lo Processo                                     |          |                  |             |

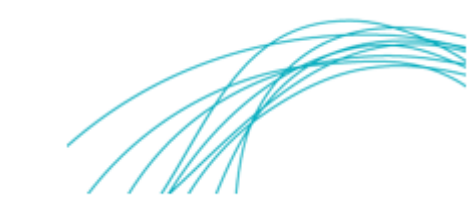

#### 4. Disposições Finais

O sistema emitirá mensagem de alerta ao usuário, quando houver:

- Carga com serviço em aberto;
- Carga com bloqueio para entrega;
- Carga com dois ou mais termos;
- Carga não recebida;
- Carga recebida parcialmente.

Ao realizar a solicitação de Verificação Documental para carga com mais de um termo, o cliente deverá carregar os documentos para apenas um dos termos. O sistema reconhecerá os demais termos automaticamente.

Caso seja identificada qualquer inconsistência no sistema, pedimos a gentileza de nos reportar por meio do e-mail: <u>gruairport-cargas-cac@gru.com.br</u> e/ou por telefone (11) 2445-5000.

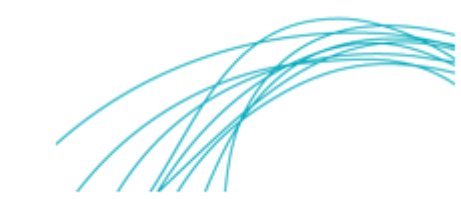